If your camera is a "webcam" (USB cable) then go to the camera setup tab and choose "Webcam".

A view of what the camera sees should appear on the right.

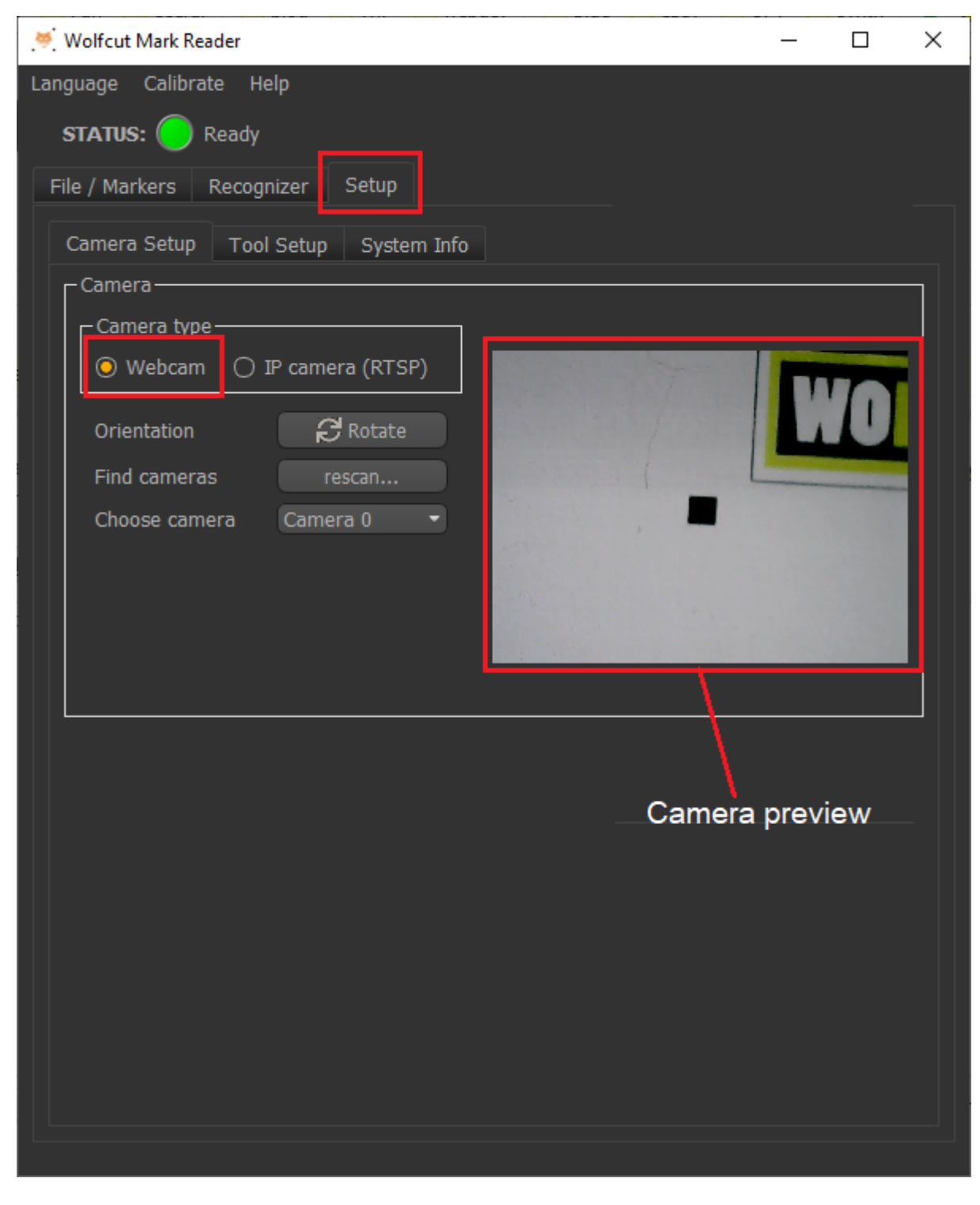

If you have multiple cameras than choose the CNC camera from the list.

| 🤟 Wolfcut Mark Reader                 | _ |   | $\times$ |
|---------------------------------------|---|---|----------|
| Language Calibrate Help               |   |   |          |
| STATUS: 🔵 Ready                       |   |   |          |
| File / Markers Recognizer Setup       |   |   |          |
| Camera Setup Tool Setup System Info   |   |   |          |
| Camera                                |   |   |          |
| Camera type                           |   |   |          |
| O Webcam ○ IP camera (RTSP)           |   |   |          |
| Orientation CRotate                   | 1 | U |          |
| Find cameras rescan                   |   |   |          |
| Choose camera<br>Camera 0<br>Camera 1 |   |   |          |
|                                       |   |   |          |
| In the case of multiple cameras,      |   |   |          |
| choose a camera from the list.        |   |   |          |

## **Camera orientation**

When the camera preview is visible, click the camera orientation button to rotate the camera view until it's correctly oriented.

2022/12/06 15:07

3/3

| e / Marke <u>rs</u>                                                               | Recogniz                                                           | zer Setur                                                            | ,                              |                                                                          |                                                                      |                                                                      |                                                       |
|-----------------------------------------------------------------------------------|--------------------------------------------------------------------|----------------------------------------------------------------------|--------------------------------|--------------------------------------------------------------------------|----------------------------------------------------------------------|----------------------------------------------------------------------|-------------------------------------------------------|
|                                                                                   |                                                                    |                                                                      |                                |                                                                          |                                                                      |                                                                      |                                                       |
| amera Setu                                                                        | p Tool S                                                           | etup Sys                                                             | stem Info                      |                                                                          |                                                                      |                                                                      |                                                       |
| Camera —                                                                          |                                                                    |                                                                      |                                |                                                                          |                                                                      |                                                                      |                                                       |
|                                                                                   | /pe                                                                | (                                                                    |                                |                                                                          |                                                                      |                                                                      |                                                       |
| U Webca                                                                           | m OIP                                                              | camera (RI                                                           | SP)                            | <b>(</b> ).8                                                             |                                                                      |                                                                      | nelline 1                                             |
| Orientatio                                                                        | n (                                                                | C Rotat                                                              | te                             |                                                                          |                                                                      |                                                                      | Alu: La                                               |
| rton // 1/                                                                        | 120 1 00                                                           | 100                                                                  |                                | 2                                                                        |                                                                      |                                                                      | W. C. L                                               |
| rtsp://                                                                           | 2.108.1.80                                                         | 0/ ZZ                                                                |                                |                                                                          |                                                                      | S. A.S.                                                              |                                                       |
|                                                                                   |                                                                    | Conn                                                                 | ect                            |                                                                          |                                                                      | A STATE                                                              |                                                       |
| – Camera A                                                                        | diust                                                              |                                                                      |                                |                                                                          |                                                                      |                                                                      | and the second                                        |
| Adjust V                                                                          |                                                                    | 0.00                                                                 | _                              |                                                                          |                                                                      |                                                                      | AAL                                                   |
| Adjust X                                                                          |                                                                    | 0.00                                                                 |                                | C Th                                                                     |                                                                      |                                                                      |                                                       |
| Aujust                                                                            |                                                                    | 0.00                                                                 |                                |                                                                          |                                                                      |                                                                      |                                                       |
|                                                                                   | - Martin Martine                                                   | ı] )———                                                              |                                |                                                                          |                                                                      |                                                                      |                                                       |
| -Tools ( GC                                                                       | ode M6 T[N                                                         |                                                                      |                                |                                                                          |                                                                      |                                                                      |                                                       |
| -Tools ( GC<br>Camera to                                                          | ode M6 T[N<br>ool:                                                 |                                                                      |                                |                                                                          |                                                                      |                                                                      |                                                       |
| -Tools (GC<br>Camera to<br>() T0                                                  | ode M6 T[N<br>ool:<br>                                             | () T2                                                                | О ТЗ                           | () T4                                                                    | О Т5                                                                 | () Тб                                                                | 🔘 Т7                                                  |
| -Tools (GC<br>Camera to<br>() T0<br>() T8                                         | ode M6 T[N<br>pol:<br>〇 T1<br>〇 T9                                 | () T2<br>() T10                                                      | () T3<br>() T11                | () T4<br>() T12                                                          | () T5<br>() T13                                                      | () T6<br>() T14                                                      | ⊙ T7<br>○ T15                                         |
| -Tools (GC<br>Camera to<br>() T0<br>() T8<br>Tangentia                            | ode M6 T[N<br>pol:<br>O T1<br>O T9<br>I tools:                     | () T2<br>() T10                                                      | О Т3<br>О Т11                  | () T4<br>() T12                                                          | () т5<br>() т13                                                      | ⊖ T6<br>⊖ T14                                                        | ⊙ T7<br>○ T15                                         |
| -Tools (GC<br>Camera to<br>O T0<br>O T8<br>Tangentia                              | ode M6 T[N<br>ool:                                                 | () T2<br>() T10                                                      | () T3<br>() T11<br>[] T3       | ⊖ T4<br>⊖ T12                                                            | () T5<br>() T13<br>[] T5                                             | ⊖ T6<br>⊖ T14                                                        | <ul> <li>● T7</li> <li>○ T15</li> <li>□ T7</li> </ul> |
| -Tools (GC<br>Camera to<br>O T0<br>O T8<br>Tangentia<br>D T0<br>D T8              | ode M6 T[N<br>ool:<br>() T1<br>() T9<br>I tools:<br>() T1<br>() T9 | ○ T2 ○ T10 □ T2 ■ T2 ■ T10                                           | O T3<br>O T11<br>□ T3<br>□ T11 | <ul> <li>○ T4</li> <li>○ T12</li> <li>□ T4</li> <li>□ T12</li> </ul>     | <ul> <li>○ T5</li> <li>○ T13</li> <li>□ T5</li> <li>⊠ T13</li> </ul> | <ul> <li>○ T6</li> <li>○ T14</li> <li>□ T6</li> <li>□ T14</li> </ul> | ⊙ T7<br>○ T15<br>□ T7<br>□ T15                        |
| -Tools (GC<br>Camera to<br>O T0<br>O T8<br>Tangentia<br>D T0<br>D T8<br>Tangentia | ode M6 T[N<br>ool:<br>O T1<br>O T9<br>I tools:<br>D T1<br>D T9     | <ul> <li>○ T2</li> <li>○ T10</li> <li>□ T2</li> <li>☑ T10</li> </ul> | O T3<br>O T11<br>□ T3<br>□ T11 | <ul> <li>T4</li> <li>T12</li> <li>T4</li> <li>T4</li> <li>T12</li> </ul> | <ul> <li>○ T5</li> <li>○ T13</li> <li>□ T5</li> <li>⊠ T13</li> </ul> | <ul> <li>○ T6</li> <li>○ T14</li> <li>□ T6</li> <li>□ T14</li> </ul> | ⊙ T7<br>○ T15<br>□ T7<br>□ T15                        |

Orient the camera correctly with the orientation button...

From: https://wiki.wolfcut.es/ - WMR manual

Permanent link: https://wiki.wolfcut.es/doku.php?id=webcam

Last update: 2022/09/13 19:18

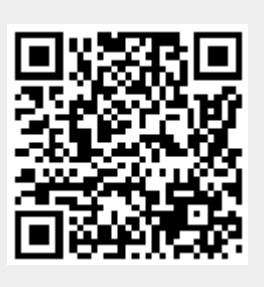